#### 圖一:登入嘉義大學首頁,點選E化校園進入

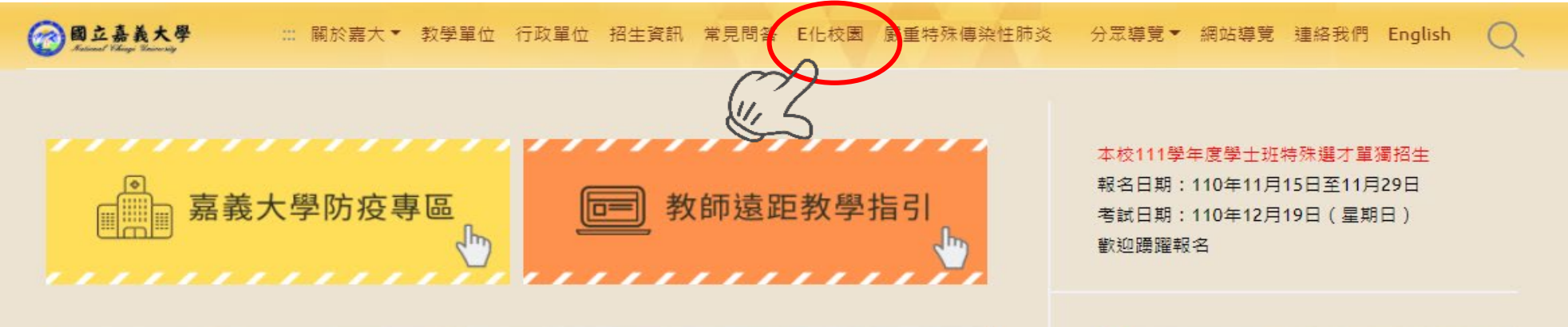

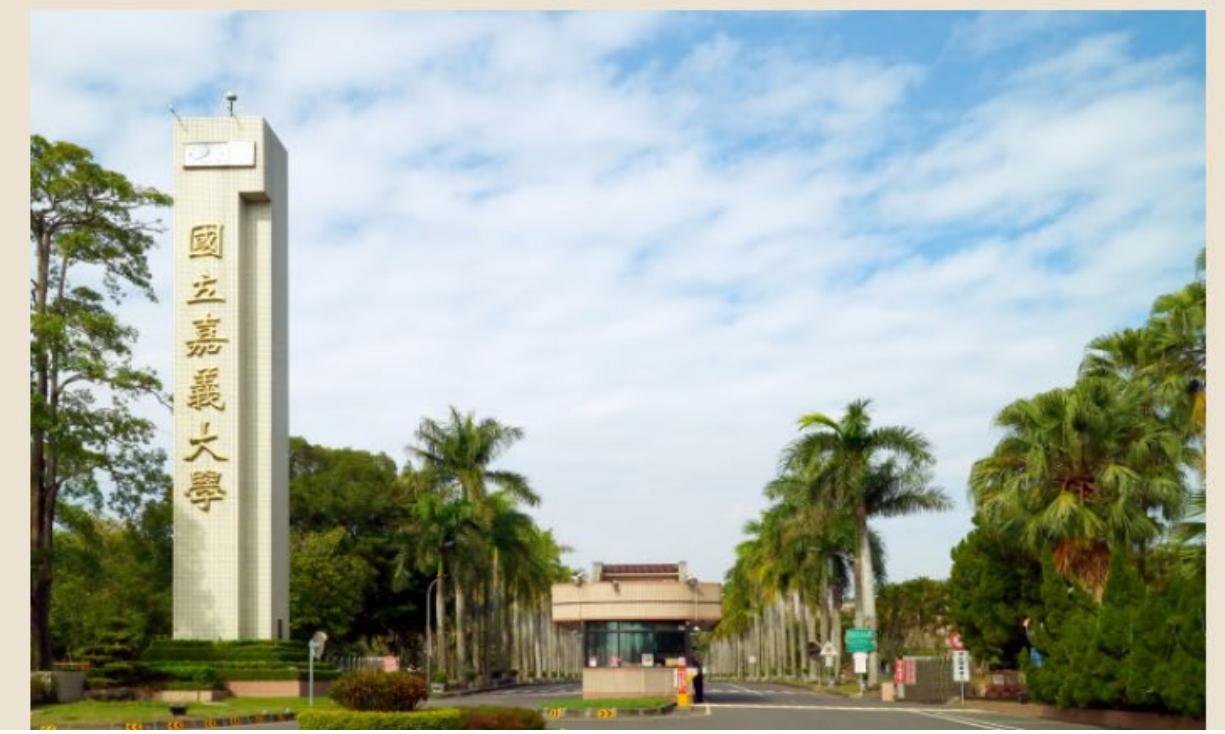

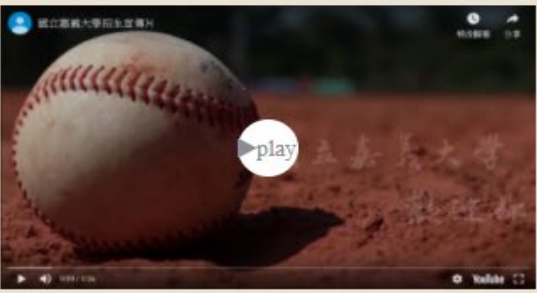

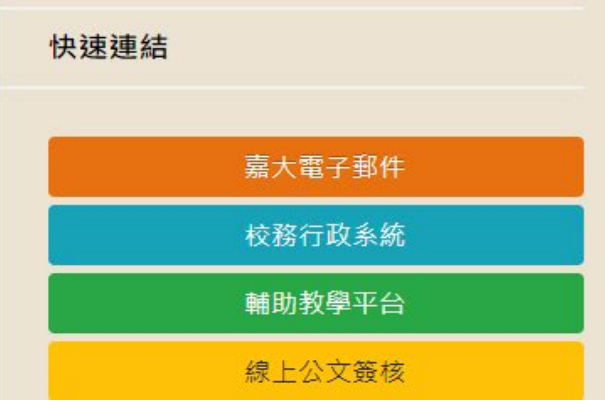

#### 圖二:點選校務行政系統進入

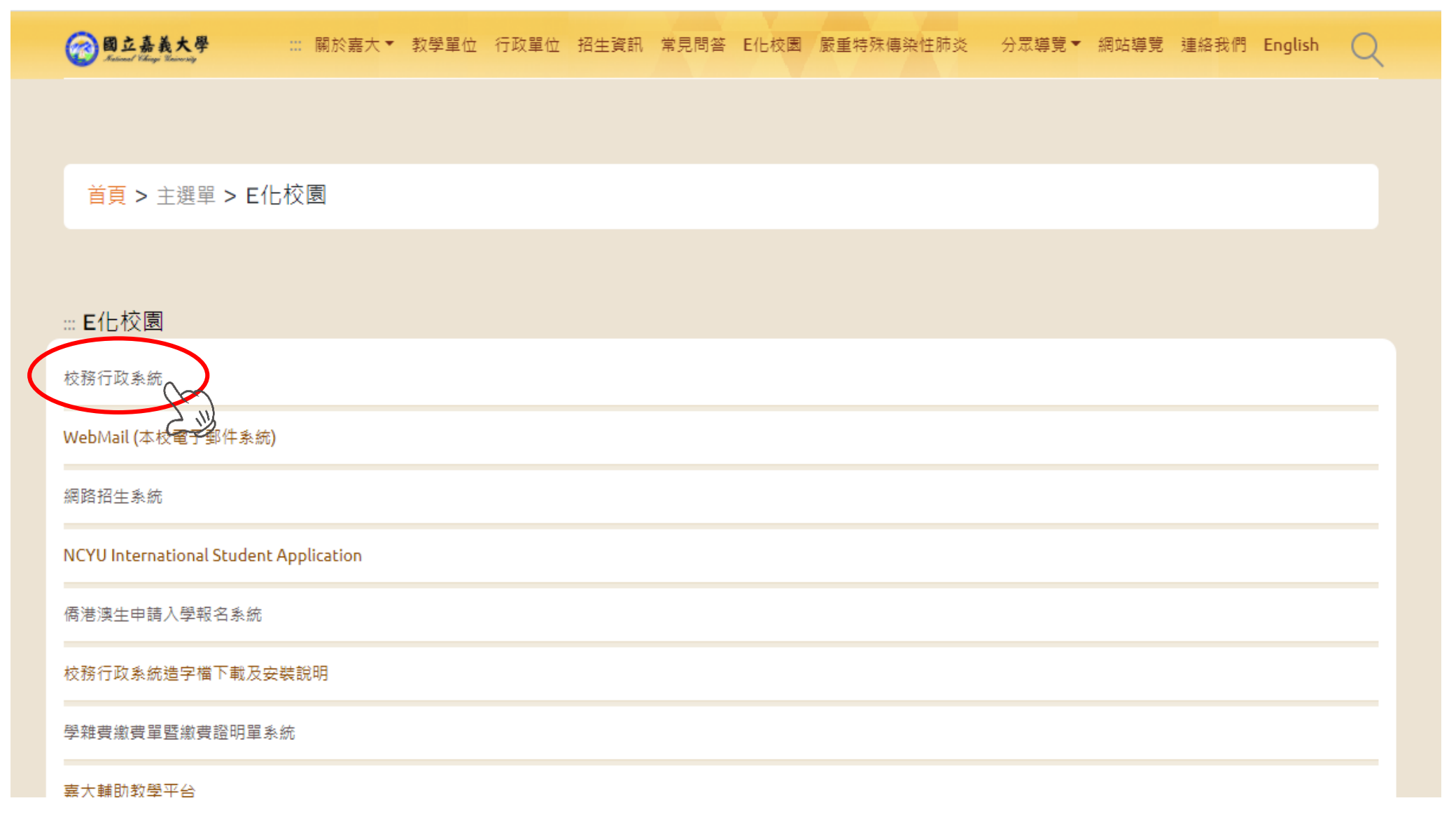

#### 圖三:登入校務行政系統

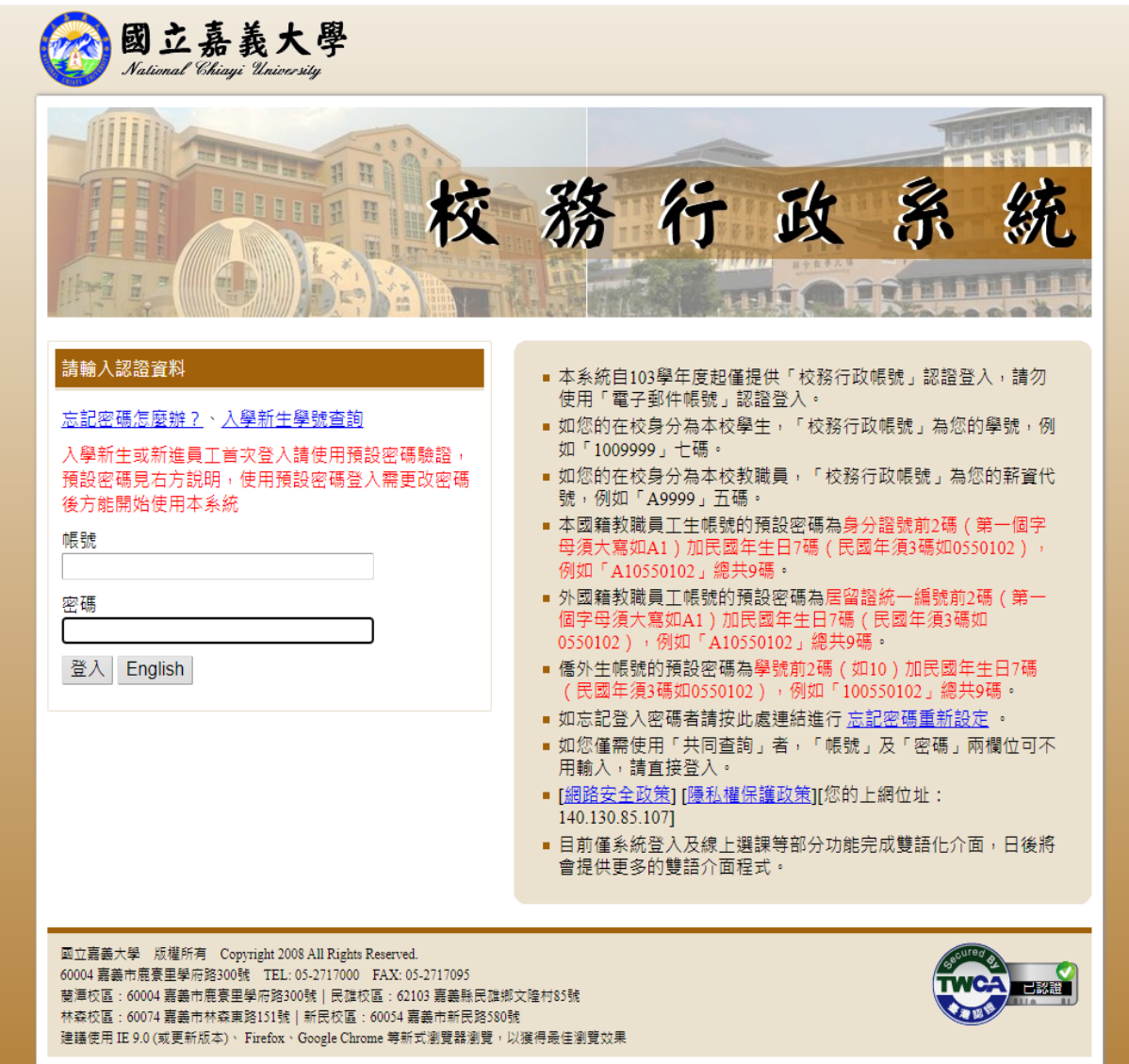

## 圖四:開啟「系統選單」

## 行政系統 - 標準模式 系統選翼 見窗模式 登出系統 系統說明 ※本系統因選單項目日益增加導致選單列表過於冗長,因而調整目前的選單結構,若有不便之 處敬請見諒※ 你好: 歡迎使用嘉義大學校務行政系統,請按右上方的「系統選單」按鈕以開啟選單,並點選想要使 用的系统功能。 条統提供「標準模式」及「視窗模式」兩種顯示方式,預設的模式為「標準模式」。 標準模式:所有的程式皆在目前頁面顯示,同一時間只能開啟並操作單一程式。 視窗模式:所有的程式將會以另開新視窗的方式顯示,可同時開啟並操作多個程式。登出、關 閉系統或離開主頁面(重新整理、切換顯示模式或使用上一頁、下一頁的按鈕導致主頁面重新 載入時)將一同關閉所有已開啟的程式視窗。 如有任何系統上之建議與問題,請email 至 admsup@mail.ncyu.edu.tw 或電洽電算中心,電話 05-2717262 我們將盡快為您處理,謝謝。

## 圖五:進入「在學證明(網路版)」

#### 🕋 校務行政系統 - 標準模式

系統選單 視窗模式 登出系統

| <b>建</b> 甲    |                  |             | × |
|---------------|------------------|-------------|---|
| 修繕系統          |                  |             | - |
| ■蘭潭校區修繕報修申請   |                  |             |   |
| 新生資料登錄作業      |                  |             |   |
| ■新生基本資料登錄     | ■新生綜合資料登錄        | ■心理健康量表     |   |
| 職涯測驗(UCAN)    |                  |             |   |
| ■大專校院就業職能平台首頁 | ■大專校院就業職能平台(SSO) |             |   |
| 各種申請作業        |                  |             |   |
| ■校外實習申請       | ■學生請假申請          | ■學生教務相關證件申請 |   |
| ■外系學程申請       | ■學藝申請            | ■弱勢學生助學申請   |   |
| 學籍相關作業        |                  |             |   |
| ■在學證明(網路版)    | ■個人資料維護          |             |   |
| 網路選課相關作業      |                  |             |   |
| ■網路選課作業       | ■ 英文分級能力查詢       | ■ 微課程相關作業   |   |
| 成績與抵免相關作業     |                  |             |   |
| ■新生抵免科目登記     | ■新生抵免審核結果        | ■已抵免科目查詢    |   |
|               |                  |             | • |

## 圖六:點選「下載在學證明」

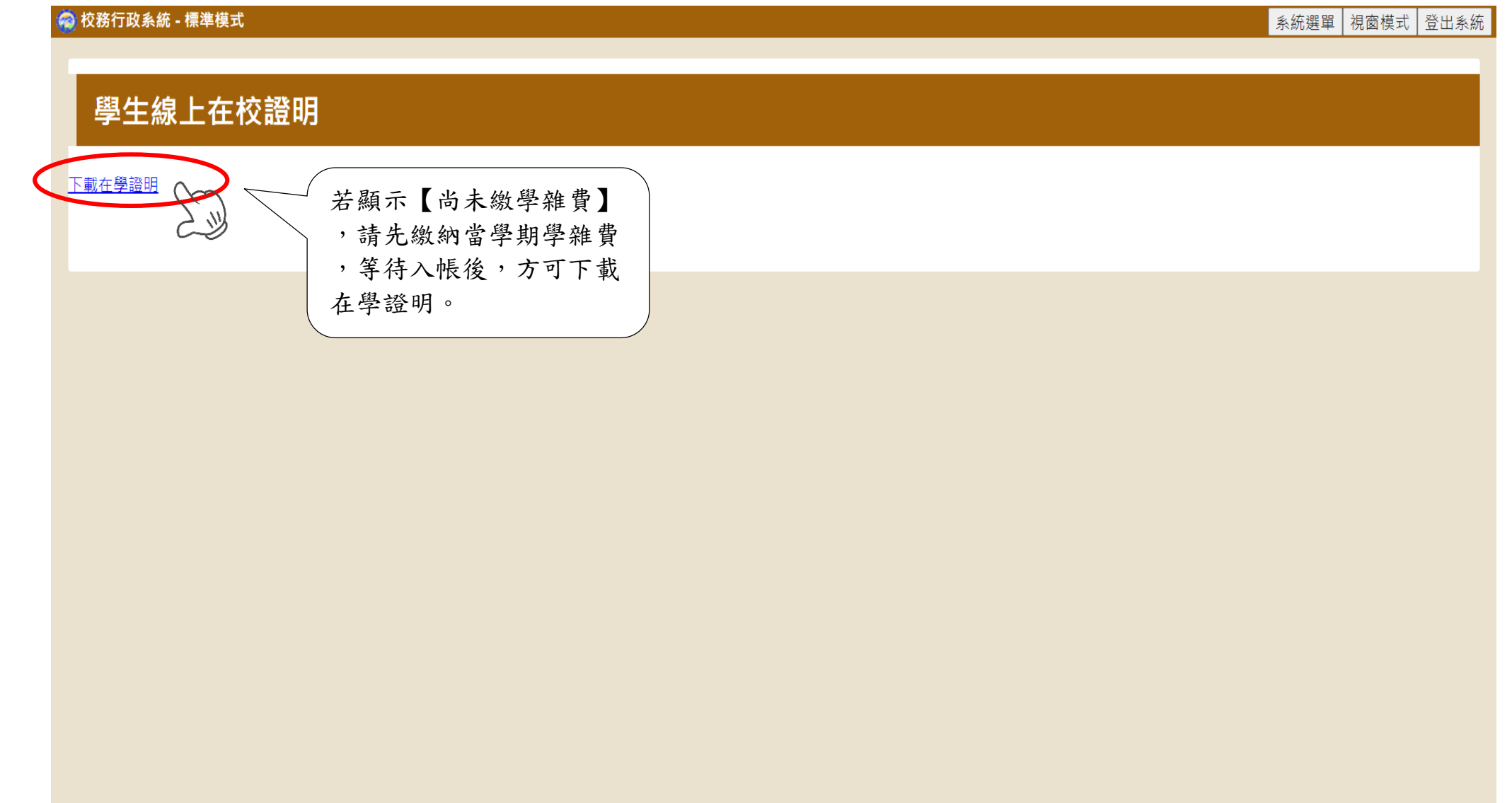

### 圖七:可自行查閱或下載留存檔案

國立嘉義大學

National Chiayi University 在學證明書

Student Status Certificate

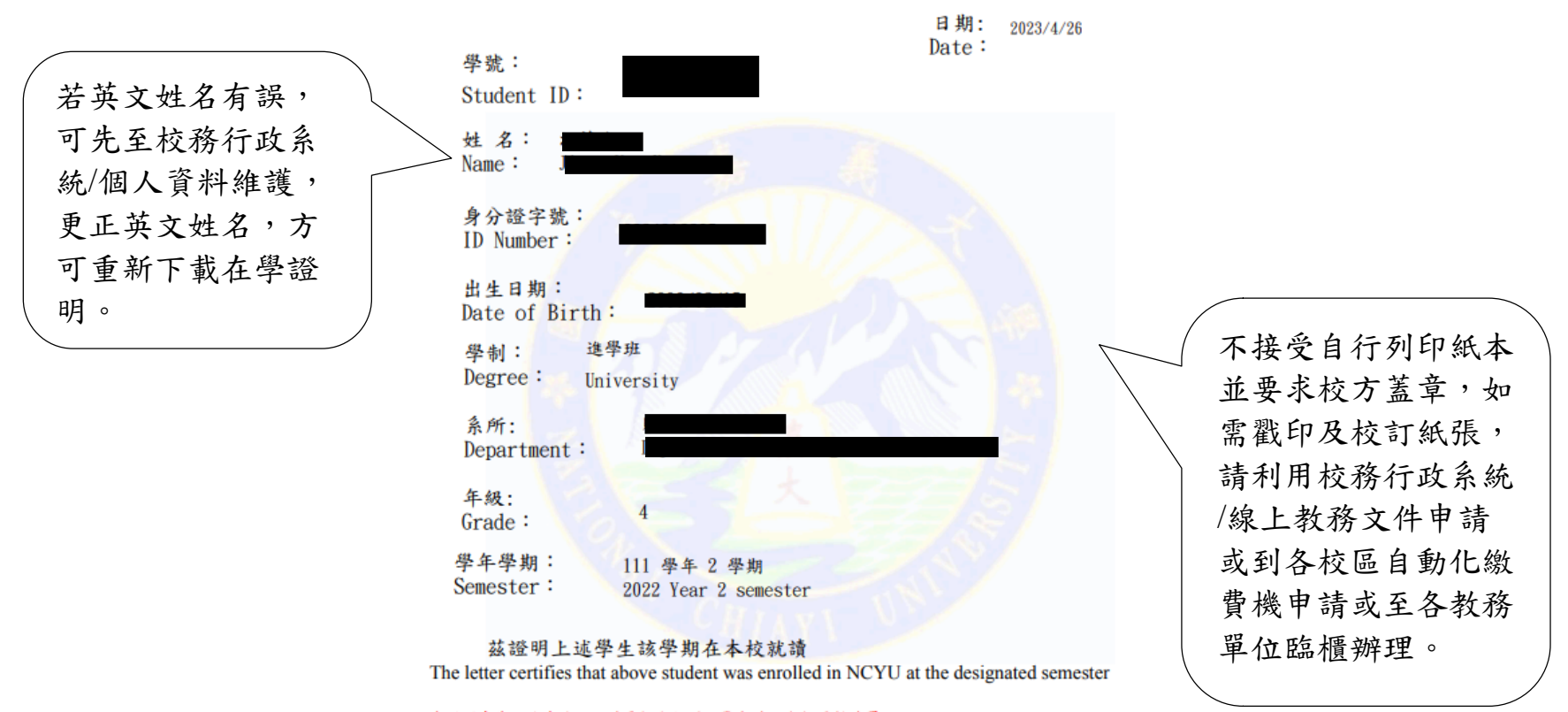

本證明書為網路查詢版,若需校定紙張及戳印請洽各校區教務單位。

This certificate is only network version. If paper authentication and stamping are required, please contact the office of academic affairs of each campus.

#### 圖八:高鐵學生票使用證明在學方法

大學生優惠

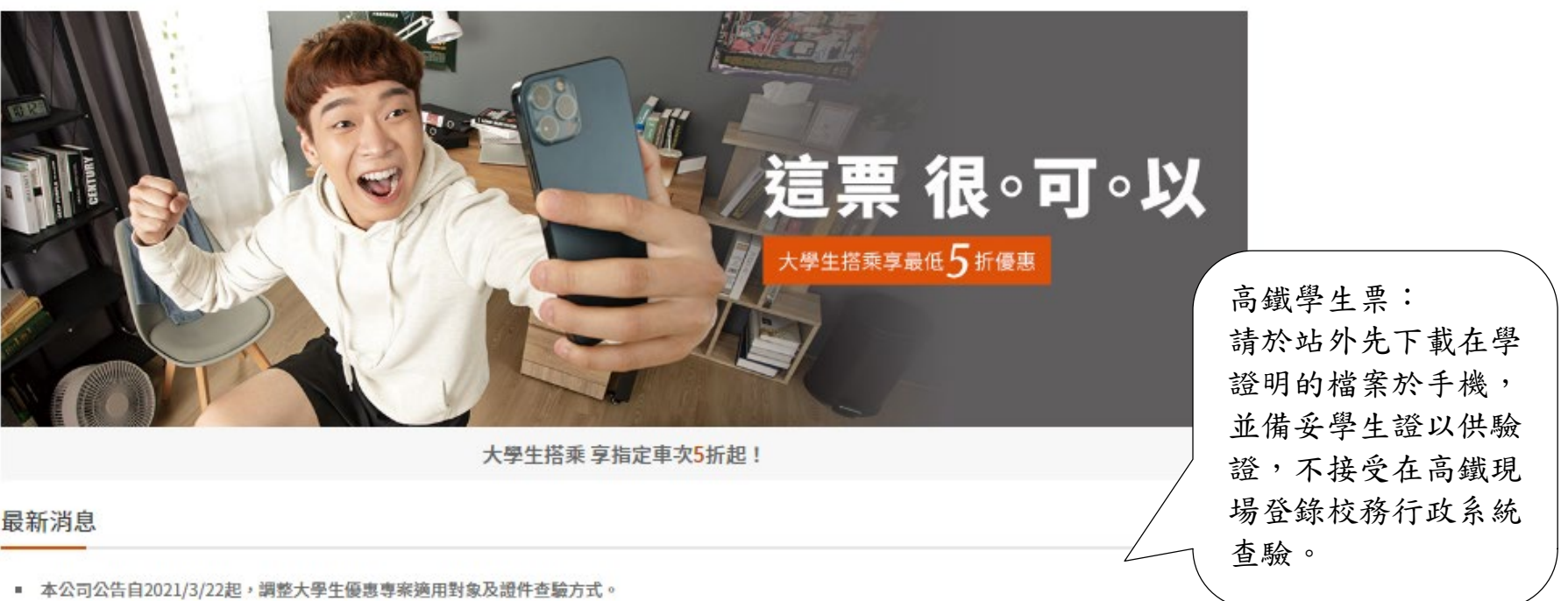

- 適用對象調整:適用對象調整為「中華民國大專院校在學學生包含大專、專科、軍警學校及宗教院校,但不包含空中大學、空中學院及大專院校附設之進修補習 班。學制包含二專、五專、二技、四技、大學、碩士及博士。部別包含日間部、夜間部、進修部(需為上述學制)及在職專班(需為上述學制)。」亦即,將不再包含 「學分班」部別者。
- 查验方式調整:持大學生優惠專案車票乘車時,應攜帶本人有效學生證正本(網路查詢學籍證明忽不適用)以備查驗,如學生證未蓋當學期註冊章、註冊章模糊無法 辨識或為免蓋註冊章者,務必合併出示蓋有就讀學校章戰「在學證明」正本作為輔助證明,方得適用優惠。前述輔助證明如須採用電子版方式,請務必於進站前先 行下載備查,查驗票當下忽不受理以網路連線登入系統查詢學生身分證明。未能出示前述憑證者應照章補票,本公司並得加收票價差額之50%違約金。

圖片及資料來源 https://www.thsrc.com.tw/ArticleContent/530e869c-479d-441a-a4b4-61a8166827e9